TO: EPSON 愛用者

FROM: EPSON 客服中心

主題敘述:原廠連續供墨系統的印表機如何關閉(開啓)雙面列印功能

(以下範例為 L120 / WIN7 32 位元系統)

注意:市售噴墨/連供/相片/商用傳真等印表機系列,只要沒有支援自動雙面功能,關閉監控程式就一定無法使用雙面列印功能!

步驟1、進入控制台→硬體和音效→檢視裝置和印表機,滑鼠游標對著印表機型號「EPSON L120」按右鍵,選擇「列印喜好設定」進入。

| ◎ ● ▼ 1 1 1 1 1 1 1 1 1 1 1 1 1 1 1 1 1 1                                                                                                    | ▶ 裝置和印表機 ▶                   | <ul> <li>✓ 49 授尋 装置和印表機</li> </ul> | <b>م</b>      |
|----------------------------------------------------------------------------------------------------|------------------------------|------------------------------------|---------------|
| 新增裝置 新增印表機 查看列印                                                                                                    | 工作 管理預設印表機 引                 | 列印伺服器內容 移除裝置                       | :: <b>-</b> 🔞 |
| 印表機和傳真 (22)                                                                                                    |                              | 装置 (3)                             |               |
| 🚔 AL-C500-FEE059 📥 L                                                                                                    | .455 Series(網路)              | A-DATA C801                        |               |
| 👿 EPSON AL-M300 Advanced 🛛 🖶 N                                                                                                    | Aicrosoft XPS Document Write | r   USB Optical Mouse              |               |
| 🖶 EPSON B-518DN 🛛 🖶 S                                                                                                    | end To OneNote 2013          | R USER-THINK                       |               |
| EPSON L120 Series                                                                                                    | MP-4531 Series(網路)           |                                    |               |
| ◎ EPSON L350 查看列印工作(E)                                                                                                    |                              |                                    |               |
| 🔞 EPSON L355 設定成預設的印表                                                                                                    | 機(A)                         |                                    |               |
| ➡ EPSON L555 列印喜好設定(G)                                                                                                    |                              |                                    |               |
| ■ EPSON SC-T: 印表機內容(P)                                                                                                    |                              |                                    |               |
| ■ EPSON SC-T 建立提徑(S)                                                                                                    |                              |                                    |               |
| 11 Epson Stylus<br>■ 新華排排解(T)                                                                                                    |                              |                                    |               |
| ■ EPSON Stylus<br>移動でする<br>移動でする<br>移動でする<br>を見ている<br>を見ている<br>を見て |                              |                                    |               |
| EPSON Stylus                                                                                                    |                              |                                    |               |
| ■ Epson Stylus 内容(R)                                                                                                    |                              |                                    |               |
| EPSON Stylus Pro 9900                                                                                                    |                              |                                    |               |
| EPSON Stylus FIO 11880                                                                                                    |                              |                                    |               |
|                                                                                                    |                              |                                    |               |
| → L355 Series(網路)                                                                                                    |                              |                                    |               |
|                                                                                                    |                              |                                    |               |
| EPSON L120 Series 型號                                                                                                    | EPSON L120 Series            |                                    |               |
| 類別                                                                                                    | 」: 印表機<br>● 0 份文件在住列由        |                                    |               |
| 77,35                                                                                                    | 5. UNXITED 2017              |                                    |               |

步驟2、進入「列印喜好設定」功能後,可看到「雙面列印」功能是開啓的(直接打勾即可)。

| 🖶 EPSON L120 Series 列印喜好設定                                                                                                    |                     | ×                                      |
|----------------------------------------------------------------------------------------------------|---------------------|----------------------------------------|
| 主選單 更多選項 維護                                                                                                    |                     |                                        |
| 列印預設值                                                                                                    |                     |                                        |
| 新增/移除預設值                                                                                                    | 文件大小                | A4 210 x 297 mm 	▼                     |
| <ul> <li>1 文件-標準品質</li> <li>1 文件-高品質</li> <li>1 2 文件-二合一</li> <li>1 文件-仄階</li> </ul>                                                                                                    | <b>列印方向</b><br>紙張種類 | ● 直印  ◎ 横印<br>plain papers             |
|                                                                                                    | 品質選項                | 標準    ▼                                |
|                                                                                                    | 色彩                  | ◎ 彩色   ◎ 灰階                            |
|                                                                                                    | 🔲 雙面列印              | 說定                                     |
|                                                                                                    | 版面配置                | 關閉 		 排列方式                             |
|                                                                                                    | 份數 1                | <ul> <li>逐份列印</li> <li>反序列印</li> </ul> |
|                                                                                                    | 靜音模式<br>□ 제印預測      | [嗣閉 ▼                                  |
| Title Title | III Julig祝          | e                                      |
|                                                                                                    | 確定                  | <b>取消</b> 套用(A) <b>說明</b>              |

步驟 3、後續進入「維護」選單,可看到「監控程式」及「監控設定」是開啓的,接著再按下「進階設定」。

| 📑 EPSON L120 Series 列印喜好設定             |                             |
|----------------------------------------|-----------------------------|
| 主選單 更多選項 維護                            |                             |
| 噴嘴檢查                                   | EPSON印表機監控程式3               |
| 印字頭清潔                                  | 監控設定                        |
| <b>A·A</b> 印字頭直線性校正                    |                             |
| 後一                                     | 進階設定                        |
| 清潔紙張導引器                                | 利印 行列                       |
| 工作配置Lite                               | 印表機和選購品資訊                   |
| 語言/Language 中文(繁體) (Chinese (Tradition | nal)) 🔻                     |
| 版本 2.10.00                             | e-支援                        |
| - Fi                                   | <b>錠 取消</b> 套用(A) <b>說明</b> |

步驟 4、進入「進階設定」後,看到「開啓 EPSON 印表機監控程式 3」項目,預設是打勾開啓 狀態,將此功能打勾取消,並按「確定」離開。

| 進階設定     |       |   |                |                                                                                        |
|----------|-------|---|----------------|----------------------------------------------------------------------------------------|
| ~ 邊界設定 — |       |   |                | 設定                                                                                     |
| 正面上方     | - 300 | Ģ | 0 (0.12<br>300 | 公種)<br>▼開啟EPSON印表機監控程式3                                                                |
| 正面左側     | - 300 | ç | 0 (0.13<br>300 | 公種)                                                                                    |
| 背面上方     | -300  | Ģ | 0 (0.12<br>300 | 公釐)                                                                                    |
| 背面左側     | -300  | Ģ | 300            | 公種)  整頁解譯模式  當作點陣圖列印 不列印空白頁                                                            |
|          |       |   |                | <ul> <li>□ 更改標準解析度</li> <li>□ 改善網紋圖案</li> <li>□ 允許應用程式執行ICM色彩吻合方式</li> </ul>           |
|          |       |   |                | <ul> <li>□ 永遠使用驅動程式的紙張來源設定</li> <li>預設值</li> <li>確定</li> <li>取消</li> <li>説明</li> </ul> |
|          | _     |   |                |                                                                                        |

| 進階設定 | -     |   | -   | -       |                                                                                                 |
|------|-------|---|-----|---------|-------------------------------------------------------------------------------------------------|
| 邊界設定 |       |   |     |         | 設定                                                                                              |
| 正面上方 | - 300 | Ģ | 300 | (0.1公釐) | □ 開散EPSON印表機監控程式3                                                                               |
| 正面左側 | - 300 | Ç | 300 | (0.1公釐) | □ 分隔頁                                                                                           |
| 背面上方 | - 300 | Ģ | 300 | (0.1公釐) |                                                                                                 |
| 背面左側 | -300  | Ģ | 300 | (0.1公釐) | <ul> <li>整頁解譯模式</li> <li>當作點陣圖列印</li> <li>不列印空白頁</li> </ul>                                     |
|      |       |   |     |         | <ul> <li>更改標準解析度</li> <li>改善網紋圖案</li> <li>允許應用程式執行ICM色彩吻合方式</li> <li>永遠使用驅動程式的紙張來源設定</li> </ul> |
|      |       |   |     | 預設值     | <b>確定</b> 取消 說明                                                                                 |

步驟 5、回到「維護」選單,就會發現原本的「監控程式」及「監控設定」已呈現灰階關閉狀態。

| ➡ EPSON L120 Series 列印喜好設定             |               |  |
|----------------------------------------|---------------|--|
| 主選單 更多選項 維護                            |               |  |
| 噴嘴檢查                                   | EPSON印表機監控程式3 |  |
| 印字頭清潔                                  | 監控設定          |  |
| <b>A·A</b> 印字頭直線性校正                    |               |  |
| <b>後一</b> 強力清潔                         | 進階設定          |  |
| 清潔紙張導引器                                | 列印佇列          |  |
| 工作配置Lite                               | 印表機和選購品資訊     |  |
| 語言/Language 中文(繁體) (Chinese (Tradition | al)) 🔻        |  |
| 版本 2.10.00                             | e-支援          |  |
| <b>確定 取消</b> 素用(A) <b>說明</b>           |               |  |

步驟 6、然後點選「主選單」,就會發現原本的「雙面列印」也已呈現灰階關閉狀態。之後若 再要開啓此功能,只要再將先前的「開啓 EPSON 印表機監控程式 3」項目打勾,即可恢復該 功能。

| 🖶 EPSON L120 Series 列印喜好設定                                                                                                    |                                   | <b>X</b>                                                                                                    |
|----------------------------------------------------------------------------------------------------|-----------------------------------|----------------------------------------------------------------------------------------------------|
| 主選單 更多選項 維護                                                                                                    |                                   |                                                                                                    |
| 列印預設值                                                                                                    |                                   |                                                                                                    |
| 新增/移除預設值                                                                                                    | 文件大小                              | A4 210 x 297 mm 👻                                                                                                    |
| <ul> <li>              文件-標準品質             · (二合二             · (二合一             · (二合一             · (二合             · (二合            · (二合             · (二合            · (二合             · · (二合</li></ul> | 列印方向<br>紙張種類<br><b>品質選項</b><br>色彩 | <ul> <li>● 直印</li> <li>● 横印</li> <li>         plain papers     </li> <li>         標準         ▼     </li> <li>         ● 彩色         ● 灰階     </li> </ul> |
|                                                                                                    | 🗌 雙面列印                            | 設定                                                                                                    |
|                                                                                                    | 版面配置                              | 開 ▼ 排列方式                                                                                                    |
|                                                                                                    | 份數 1                              | <ul> <li>逐份列印</li> <li>反序列印</li> </ul>                                                                                                    |
| 11     11     11     11       顯示設定     預設值     墨水存量                                                                                                    | 靜音模式<br>■ 列印預視<br>■ 工作配置Lita      | 關閉                                                                                                    |
|                                                                                                    | 確定                                | <b>取消</b>                                                                                                    |